### UNITED STATES BANKRUPTCY COURT DISTRICT OF CONNECTICUT

## ONLINE PAYMENT INSTRUCTIONS (PAY.GOV) FOR EMAIL FILINGS DURING CM/ECF SHUTDOWN

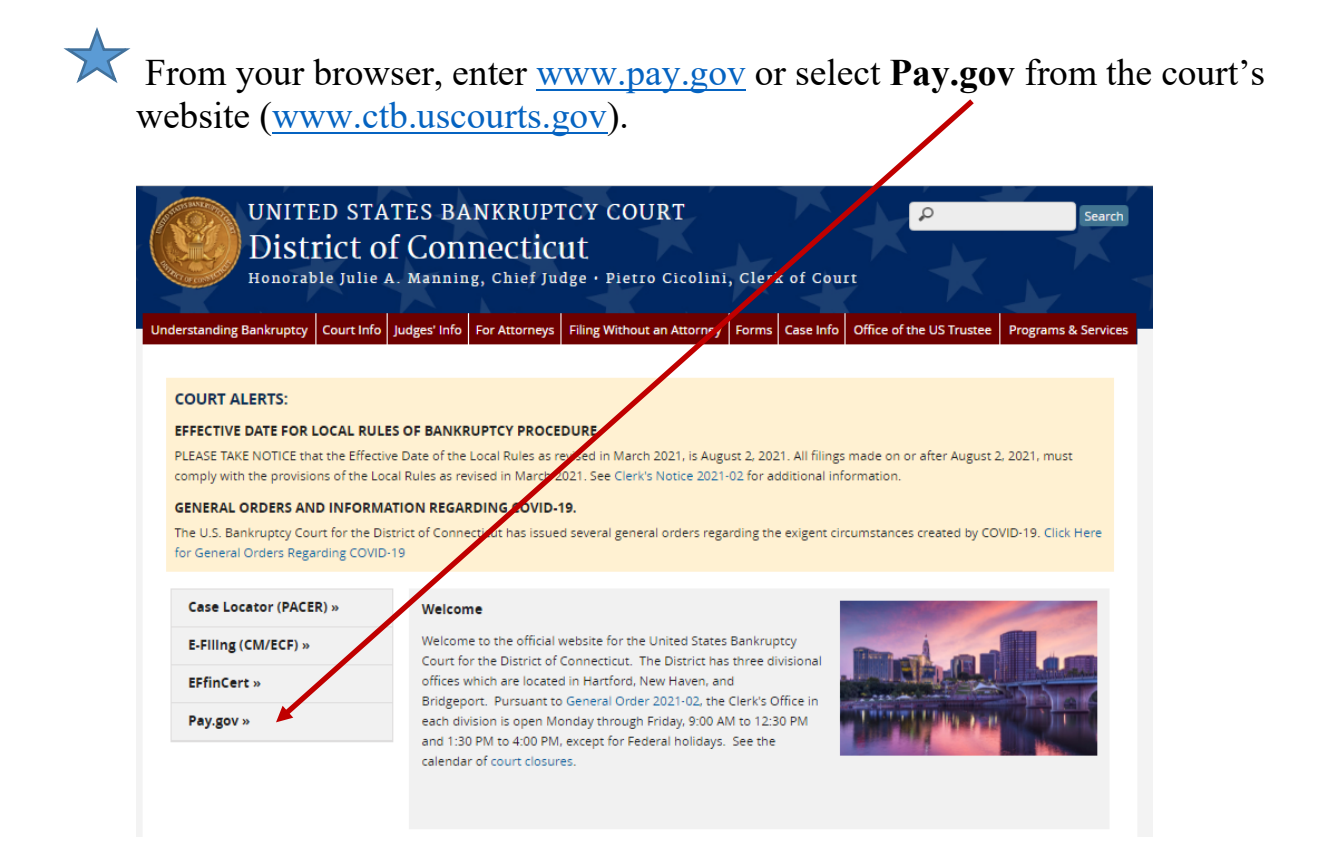

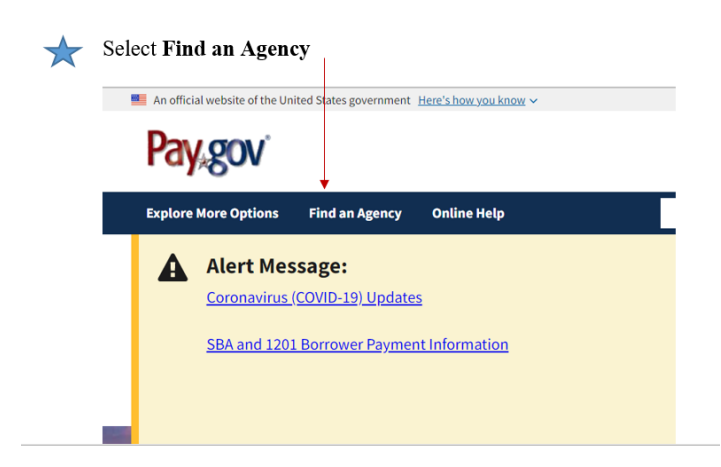

 $\checkmark$  Scroll down and Select the letter "U".

# Find an Agency

Below is a list of all agencies that accept payments on Pay.gov. Many of the agencies liste public forms, which are web pages where you type in information about yourself and the on the agency name below will take you to a list of public forms for the chosen agency.

<u>A B C D E F G H I J K L M N O P Q R S T U V</u> W X Y Z 0-9 <u>#</u>

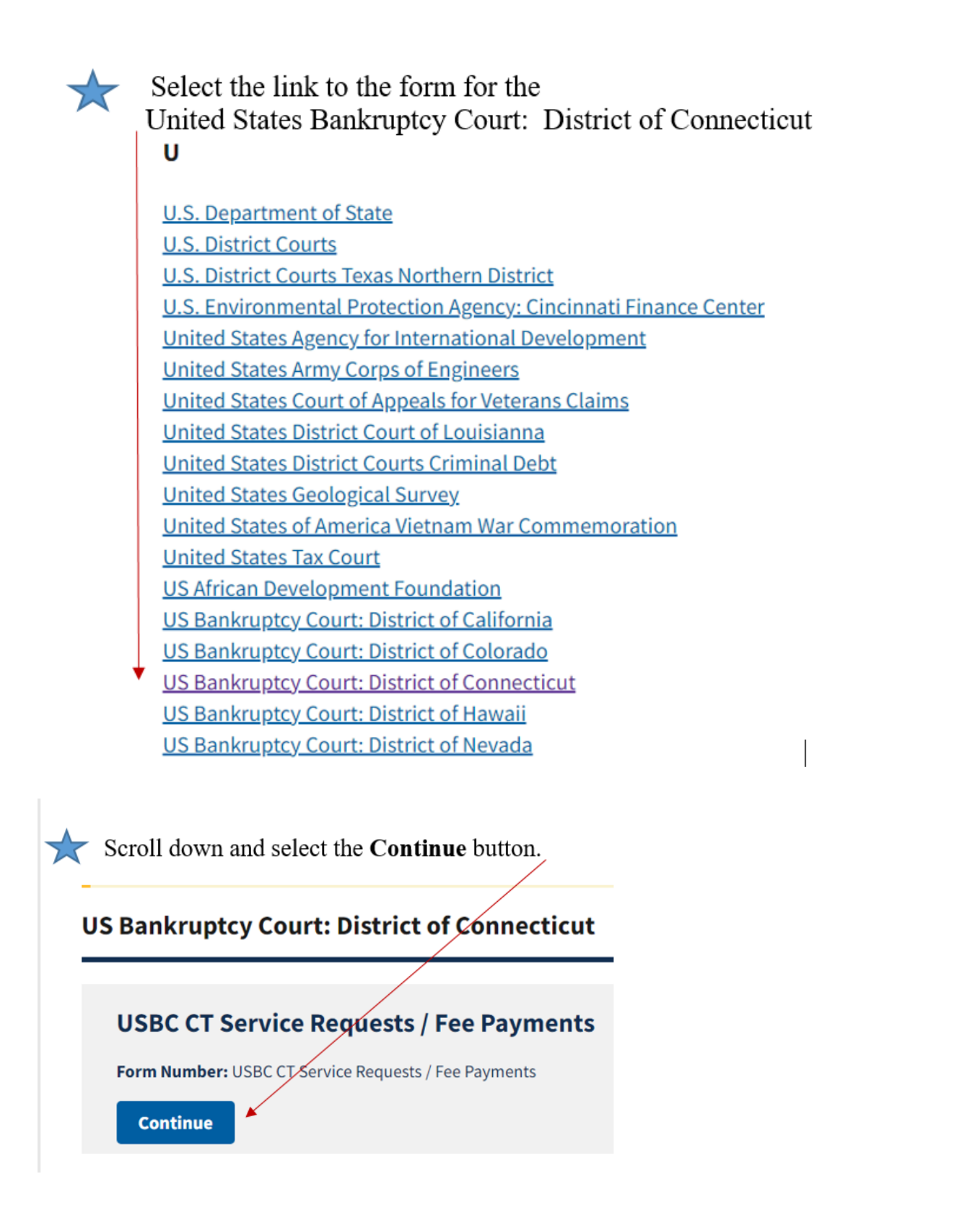

| ★ Select the bit                       | utton Continue to                   | the Form                       |                     |                      |
|----------------------------------------|-------------------------------------|--------------------------------|---------------------|----------------------|
| 1                                      | 2                                   | 3                              | 4                   | 5                    |
| Before You Begin                       | Complete Agency Form                | Enter Payment Info             | Review & Submit     | Confirmation         |
| Use this form to request and           | pay for searches, copies, certifica | tions, recordings of hearings, | and pay other fees. |                      |
| ONLY FOR THE USBC, DIST                | RICT OF CONNECTICUT.                |                                |                     |                      |
| *****Debtors in PENDING cas            | ses: You must pay with a DEBIT c    | ard or BANK ACCOUNT (AC        | H).****             |                      |
|                                        |                                     |                                | $\langle \rangle$   |                      |
| Accepted Payment Method                | ds:                                 |                                |                     | $\backslash$         |
| <ul> <li>Bank account (ACH)</li> </ul> |                                     |                                |                     | $\langle \rangle$    |
| Debit or credit card                   |                                     |                                |                     | $\sim$               |
| Preview Form Cand                      | cel                                 |                                | 1                   | Continue to the Form |
|                                        |                                     |                                |                     |                      |

Complete the form.

 $\bigstar$ 

# For new Bankruptcy Petitions filed during the CM/ECF shutdown, enter case number 77-77777 in the required case number field.

|                                     | District of Con                                                       | necticut                                       |                                         |
|-------------------------------------|-----------------------------------------------------------------------|------------------------------------------------|-----------------------------------------|
| This for                            | rm may be used for requests from<br>U.S. Bankruptcy Court for the Dis | records of and paym<br>strict of Connecticut o | ents to the <u>Instructions</u><br>nly. |
| Requestor Information (person com   | npleting the form)                                                    |                                                | * Indicates required field              |
| * First Name:                       | MI:                                                                   | * Last Name:                                   |                                         |
| * Address:                          |                                                                       |                                                |                                         |
| Address Line 2:                     |                                                                       |                                                |                                         |
| * City:                             | * State:                                                              | `                                              | ✓ * Zip Code:                           |
| * Telephone:                        | * e-Mail:                                                             |                                                |                                         |
| Payor Information (person providing | payment)                                                              | stor                                           |                                         |
| * First Name:                       | MI:                                                                   | * Last Name:                                   |                                         |
| * Address:                          |                                                                       |                                                |                                         |
| Address Line 2:                     |                                                                       |                                                |                                         |
| * City:                             | * State:                                                              | `                                              | Zip Code:                               |
| * Telephone:                        | * e-Mail:                                                             |                                                |                                         |
| Case Information                    |                                                                       |                                                |                                         |
| * Case Number: 77-77777             | * Debtor Name:                                                        |                                                | * Chapter:                              |
| Document Number:                    | Hearing Date:                                                         | Matter                                         | :                                       |

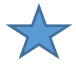

For Case Filing Fees, whether paying in full or in installments, select the appropriate "Filing Fee Installment" checkbox associated with the applicable Chapter, and enter the amount being paid into the Rate column. Ch. 7 \$338.00 Ch. 13 \$313.00 Ch. 11 \$1,738.00

(In the example below, the Chapter 7 filing fees are being paid in full.)

| Please select at least one of the following:             |               |                 |          |
|----------------------------------------------------------|---------------|-----------------|----------|
| Item                                                     | Rate          | <u>Quantity</u> | Cost     |
| Record Search                                            | \$32.00       |                 | \$0.00   |
| Certifications                                           | \$11.00       |                 | \$0.00   |
| Copy Work                                                | \$0.50        |                 | \$0.00   |
| Exemplifications                                         | \$23.00       |                 | \$0.00   |
| Reproduction of Recordings                               | \$32.00       |                 | \$0.00   |
| Amended Schedules **                                     | \$32.00       |                 | \$0.00   |
| Record Retrieval - \$64.00 for the first, and \$39.00 ea | ch additional |                 | \$0.00   |
| Claims Transfer **                                       | \$26.00       |                 | \$0.00   |
| Motion to Reopen Ch. 7                                   | \$260.00      |                 | \$0.00   |
| Filing Fee Installment Ch. 7                             | \$338.00      |                 | \$338.00 |
| Filing Fee Installment Ch. 11                            |               |                 |          |
| Filing Fee Installment Ch. 13 (Not Ch. 13 Plan Pay       | ment)         |                 |          |

**<u>NOTE</u>**: The "We're here to help!" section, "Click to email" is not functioning during the shutdown. For assistance, send an email to <u>Finance@ctb.uscourts.gov</u>.

| ould be sent |
|--------------|
|              |
|              |
|              |
|              |
|              |
|              |
| Continue     |
|              |

### Select "Continue".

Select a payment type button under "\*I want to pay with my"

### Select "NEXT".

Enter the payment information.

#### Select "Review and Submit Payment".

Review the payment information.

Select the Authorization Box.

Select "Submit Payment".

\*\*\*\*Attach a pdf of your receipt to your e-mail submission.\*\*\*\*